## Show My Homework Logon Instructions Using a Phone

- Download the Show My Homework app via the App Store on Apple or Google Play Store on Android.
- The first time you open the Show My Homework app you will asked to search for the school name. Type in **Boteler** then click on search and select the **Sir Thomas Boteler Church of England High School** entry.

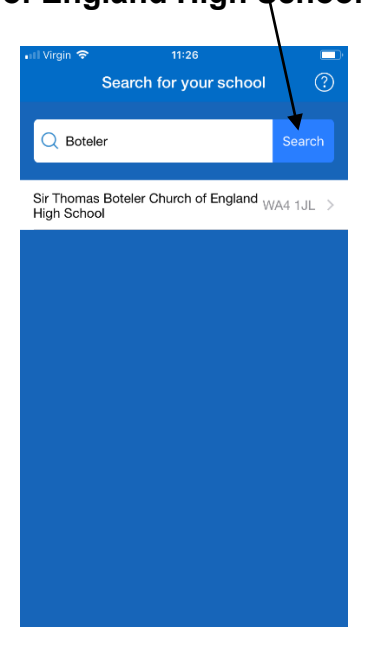

3. Click on the Log in via Office 365 link.

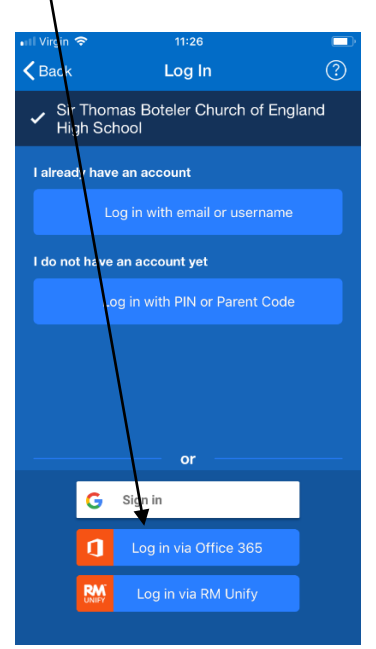

4. Enter your **user name**, this is the name that you have been given to login to the school computers. You must then enter **@boteler.org.uk.** Click **Next**.

| Cancel Continuing to browse this site, you agree to the set of the set of the | Il Virgin 🗢                | 11:27         |                 |        |
|----------------------------------------------------------------------------------------------------|----------------------------|---------------|-----------------|--------|
| d ads. By continuing to browse this site, you agree to thi<br>. Learn i<br>Microsoft<br>Sign in<br>19jappleseed@boteler.org.uk<br>No account? Create one!<br>Can't access your account?<br>Sign-in options<br>Next                                                                                                    | Cancelite uses cookies     |               | , personalised  |        |
| Microsoft<br>Sign in<br>19jappleseed @boteler.org.uk<br>No account? Create one!<br>Can't access your account?<br>Sign-in options<br>Next                                                                                                    | d ads. By continuing to br | owse this sit | te, you agree t | o this |
| Microsoft<br>Sign in<br>19jappleseed@boteler.org.uk<br>No account? Create one!<br>Can't access your account?<br>Sign-in options                                                                                                    |                            |               | Le              | arn n  |
| 19jappleseed@boteler.org.uk<br>No account? Create one!<br>Can't access your account?<br>Sign-in options<br>Next                                                                                                    | Microsoft<br>Sign in       |               | /               |        |
| Can't access your account?<br>Sign-in options<br>Next                                                                                                    | 19jappleseed@botel         | er.org.uk     |                 |        |
| Sign-in options<br>Next                                                                                                    | Can't access your acco     | unt?          |                 |        |
| Next                                                                                                    | Sign-in options            |               |                 |        |
|                                                                                                    |                            |               | Next            |        |
|                                                                                                    |                            |               |                 |        |
|                                                                                                    |                            |               |                 |        |
|                                                                                                    |                            |               |                 |        |
|                                                                                                    |                            |               |                 |        |
|                                                                                                    |                            |               |                 |        |

Terms of use Privacy & cookies •••

- 5. Enter the password that you use to access the school computers. Click Sign
  - in.

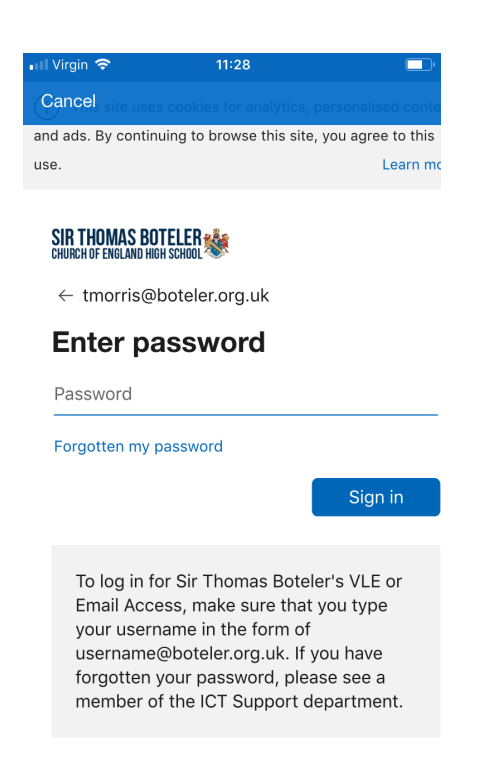

6. Click on the **Yes** button

 And that's it! You are logged in. If your parent/carer is unable to access Show My Homework, come down to the ICT Office and someone will print off a sheet with the required information and Pin Code.

Terms of use Privacy & cookies •••